# ASTRONOMIYA KURSINI OʻQITISHDA DASTURIY VOSITALARDAN FOYDALANISHNING AHAMIYATI

### Aziza Ibragimovna Rajapova

Qarshi davlat universitetining Pedagogika instituti tyutori razapovaaziza190@gmail.com

#### ANNOTATSIYA

Maqolada astronomiya kursini oʻqitishda dasturiy vositalardan foydalanishning ahamiyati va shu bilan birgalikda innavatsion texnologiyalaridan foydalanish usullari yoritilgan. Hozirgi astronomiya fanini oʻrganishda dasturiy vositalarning eng samarali turlari va ulardan foydalanish koʻrib chiqilgan.

**Kalit soʻzlar:** Dasturiy vositalar, axorot texnologiyalari, integrallash, telekomunikatsiya texnologiyalari, Stellarium, Celestia, virtual planitariya, Ekvatorial, Gorizontal, Azimut.

# THE IMPORTANA OF USING PROGRAM METHODS WHITE TEACHING IN COURSE OF ASTRONOMY

#### ABSTRACT

In the article teaching the course of astronomy, program methods wich are important and whay innovation technologies are depicted . In dearning modem astronomy, the most effective types of program methods and using them have been looked into.

**Key words:** program methods, comperter technology, integration, telecommunication technologies, Stellarium, Celestia, virtual planetarium, Ecvatorial, Horizontal, Azimut.

## KIRISH

Bugungi astronomiya, Koinotning tuzilishi va evolyutsiyasini oʻrganishni oʻziga vazifa qilib, u Olamni tabiiy-matematik obyekt sifatida qayd qilishdan tashqari, uni gumanistik his-tuygʻular asosida ham qayd qilishni oʻzining bosh maqsadlaridan deb biladi. Astronomiyada ta'limni gumanitarlashtirish tamoyili, oʻz ichiga bugun uning darsda bayon qilinadigan nazariy bilimlar mazmunidan tashqari, amaliy mashgʻulotlarining mazmunini ham, shuningdek, sinfdan tashqari oʻrganiladigan astronomiya va kosmonavtikaga tegishli ma'lumotlarni ham oladi.

Shularni e'tiborga olib ushbu qo'llanma, bu predmetni o'qitishda ta'limnig samaradorligini orttirish, jumladan, uning mazmunini gumanitarlashtirish masalasiga alohida e'tibor qaratganini tushunish qiyin emas.

Astronomiyani oʻrganish jarayonida oʻquvchilar astronomiyaning predmeti mazmunini yaxshi anglab, uning boshqa oʻquv predmetlar bilan aloqasi haqida aniq tasavvurga ega boʻlishlari, uning amaliy qoʻllanilishining asosiy yoʻnalishlaridan voqif boʻlishlari va, nihoyat, hozirgi zamon astronomiyasi, qanday umuminsoniy muammolarni hal qilishga aloqadorligidan ogoh boʻlishlari lozim. Astronomiya kursini insoniylashtirishdan maqsad, bu oʻquv predmeti mazmunini abstrakt koʻrinishdan oʻquvchilarda bilimlarga qiziqish uygʻotadigan aniq mazmunga, insonning hayotiy ehtiyojlarini qondirishda oʻzining bevosita ishtiroki mavjudligini his ettiradigan kursga aylantirishdir.

Lekin astronomiya fanini oʻrganishda biz tajribalar metodini qoʻllay olmaymiz. Astronomiya fanini oʻrganishda biz koʻproq tasavvurlarimizga suyanamiz. Bu esa oʻqituvchining mahorati va oʻquvchining fikrlash doirasi kengligining uygʻunligiga bogʻliq. Astronomiya fanini oʻqitish jarayonida biz, oʻquvchilarni koinot uzra sayohatga olibchiqa olmaymiz. Lekin zamonaviy qurulmalar va dasturiy vositalar yordamida biz koinotni virtual ravishda kuzatishimiz mumkin. Buning uchun bizga kompyuter dasturlaridan foydalanishimiz kerak.

# ADABIYOTLAR TAHLILI VA METODOLOGIYASI

Ta'lim tizimini isloh qilishning muhim yoʻnalishlaridan biri —axborot va telekommunikatsiya texnologiyalari bilan ta'lim jarayonini tizimli integratsiyalash va uni boshqarish hisoblanadi. Islohotlar jarayonida bosh vazifa qilib, oʻquv jarayonini tashkil etish, uning mazmunini tubdan yangilash, kompyuterlashgan muhitda oʻqituvchilaming pedagogik faoliyati va oʻquvchilarning bilim olish jarayonini tashkil etish bilan belgilanadi.

Zamonaviy axborot texnologiyalarmmg ta'limni intensivlashtirish va optimallashtirish imkoniyatlari masofaviy malaka oshirishni tashkil etishda muhim ahamiyat kasb etadi. Shuning uchun umumiy oʻrta ta'lim maktablari, kasb-hunar ta'limi muassasalari oʻqituvchi kadrlari malakasini oshirishdan asosiy maqsad oʻqituvchilarda zamonaviy axborot texnologiyalari imkoniyatlaridan foydalanib bilim, koʻnikma va malakalarini hamda pedagogik mahoratlarini shakllantirishdir.

Bugungi kunda pedagogik ta'lim samaradorligini o shir ish bilan bevosita aloqador bo'lgan bir qator, hozirgacha yechimi topilmagan muammolar mavjud. Bu uammolar ta'lim sohasini axborotlashtirish, zamonaviy axborot texnologiyalari sohasida oʻqituvchi kadrlar tayyorlash, oʻqituvchilaming zamonaviy axborot-kommunikatsiya texnologiyalardan foydalanish malakasining yetarli emasligi bilan bogʻliq.

Bu muammolaming muhim qirralaridan biri sifatida oʻqituvchilaming oʻzlarida ta'limni zamonaviy axborot texnologiyalari bilan jihozlashga boʻlgan munosabatlarini koʻrsatish mumkin. Shu narsani ta'kidlash joizki, axborotlashtirish sharoitida oʻqituvchining pedagogik mahorati hozirgi zamon talablari darajasida yanada oshadi.

Hozirgi kunda barcha ta'lim muassasalari zamonaviy kompyuter va telekommunikatsiya texnologiyalari asosida jihozlanmoqda. Bu oʻz navbatida oʻqituvchilaming oʻz melmat faoliyatlariga yangicha yondashuvlarini talab etadi. Oʻquv jarayonida yangi texnologiyalami joriy etilishi, oʻqituvchini texnik vositalar

tomonidan siqib chiqishga emas, balki uning vazifalari, rolini oʻzgartiradi, oʻqituvchilik faoliyatini yanada serqirra kasbga aylantiradi.

*Stellarium* – odamlar shaxsiy kompyuterlaridan virtual planetariya sifatida foydalanishga imkon beruvchi dasturiy ta'minot loyihasidir. Quyosh, Oy, sayyoralar va yulduzlarning pozitsiyalarini hisoblab chiqadi va ular osmonning oʻz joyiga va vaqtiga qarab kuzatuvchilarga qanday koʻrinishini koʻrsatadi. Bundan tashqari, meteor jismlari yoki kometalar, quyosh yoki oy tutilishi kabi astronomik hodisalarni ham kuzatish mumkin.

Stellariumdan tungi osmonni crgatish uchun ta'lim vositasi sifatida foydalanish mumkin. Stellariumning yuqori sifatli grafikalari tufayli, haqiqiy planetaryum proektorlari va muzey proektorlari sifatida qo'llaniladi. Ba'zi havaskor astronomlar undan osmon xaritalarini yoritish va o'rganish uchun foydalanadilar. Osmon jismlarining ko'rinishi haqida axborot almashinadigan "Madaniy astronomiya tadqiqotlari va targ'ibotlari" sohasida foydalanishga taklif qilinadi.

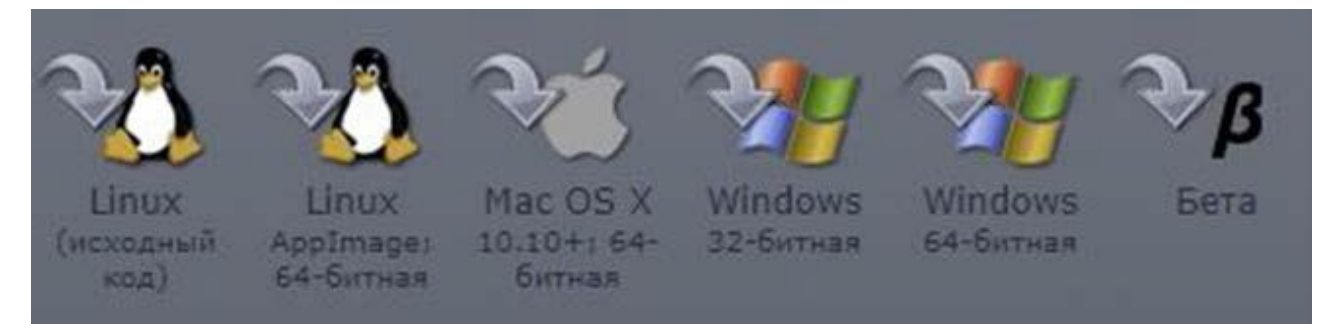

1-rasm. Turli operatsion tizimlar uchun Stellarium ilovalari.

*Fabian Shero* ushbu loyihani 2000 yilning yozida boshlagan va yillar mobaynida kichik ishlab chiqaruvchilar tomonidan qoʻllab-quvvatlangan.

Stellarium dasturini kompyuterimizga internet tarmogʻidan bepul yuklab olishimiz mumkin. Buning uchun *stellarium.org* saytiga kiramiz. Ushbu saytda Stellarium dasturining turli xil operatsion tizimlarga moʻljallangan dasturlarini yuklab olishingiz mumkin (1-rasm). Masalan biz koʻp hollarda Windows operatsion tizimidan foydalanamiz. Shuning uchun Stellariumning Windows operatsion tizimiga moʻljallangan dasturini yuklab olamiz (2-rasm). Dasturning hajmi 245 MB (megabayt)ni tashkil qiladi.

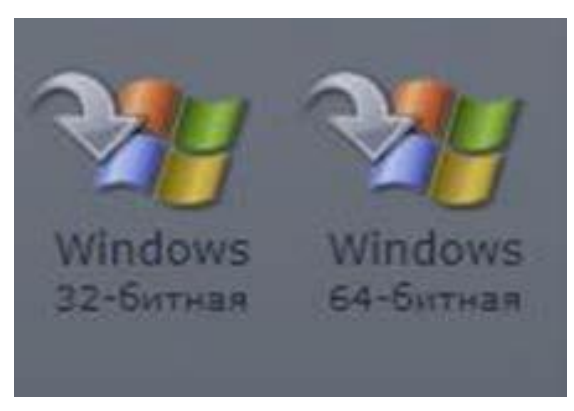

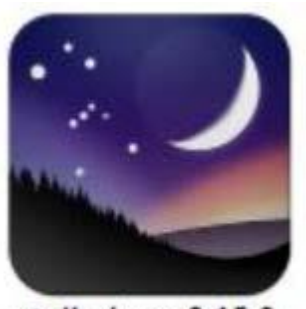

stellarium-0.15.0win64.exe

 $\mathbf{28}$ 

2- rasm.

3-rasm.

Stellarium dasturini yuklab olganimizdan soʻng uni kompyuterimizga oʻrnatamiz (установка). Dastur kompyuterimizga muammosiz oʻrnashi va yaxshi ishlashi uchun 512 MB RAM ya'ni tezkor xotira va 250 MB asosiy xotiradan joy yetarli.

Internet tarmogʻidan yuklab olgan dasturimizni kompyuterga oʻrnatishni boshlaymiz. Buning uchun yuklangan fayl ustiga sichqoncha kursorini olib kelib chap tugmachani ikki marta bosamiz (3-rasm). Natijada Stellarium dasturini oʻrnatish oynasi ochiladi. Birinchi navbatda dasturning oʻzimizga qulay boʻlgan muloqot tilini tanlaymiz va "OK" tugmasini bosamiz. Keyingi oyna dasturdan foydalanish shartlarini oʻzida aks ettiradi. Bu shartlarga rozilik belgisini belgilaganimizdan keyingina navbatdagi oynaga Navbatdagi oyna dasturning qayerga oʻrnatilishi haqidagi o'tishimiz mumkin. malumotlarni qabul qiladi. Asosan bizning kompyuterimizda ikkida disk yani "C" va "D" disklar mavjun. Avtomatik tarzda har qanday dastur "C" diskiga oʻrnatiladi. Navbattagi oynaga o'tish uchun "Далее" tugmasini bosamiz. Navbatda Stellarium dasturi oʻrnatilgandan keyingi holatlari haqida malumotlarni oʻz ishiga olgan oyna hosil boʻladi. Ushbu oynadagi malumotlar avtomatik tarzda qolgani maqul. Stellarium dasturini oʻrnatish ketma-ketligi yakunida "Далее" tugmasi oʻrnida "Установить" tugmasi paydo bo'ladi va shu tugmani bosib dastur o'rnashini kutamiz. Dastur oʻrnatilganligi haqidagi malumotlarni oʻzida aks etgan oyna chiqadi va "Завершит" tugmasini bosamiz. Stellarium dasturining kompyuterga oʻrnatilishi yakunlandi.

Stellarium dasturini kompyuterimizga oʻrnatilish jarayoni yakunlanganidan keyin ishchi stolda dasturga kirish yorligʻi paydo boʻladi. Ushbu yorliq orqali Stellarium dasturini ishga tushiramiz. Stellarium dasturining ishchi oynasi biroz tushunarsiz koʻrinishi mumkin. Lekin siz diqqatingizni yana ham kuchaytirib uning naqadar sodda dastur ekanligini tushunib yetasiz. Stellarium dasturida geografik tomonlar toʻgʻridan togʻri aks ettirilgan (Shimol, Janub, Gʻarb, Sharq). Biz sichqonchaning chap tugmasini bosib harakatlantirib yoki klaviatiraning strelga tugmalaridan foydalanib hohlagan tomonimizni koʻrishimiz mumkin.

Stellarium dasturining asosan ikkita menyusi mavjud boʻlib ular ekranning chap pastki qismida vertikal va gorizontal holatda johlashgan. Vertikal menyuda dasturning sozlamalari joylashgan.Gorizontal menyuda virtual planitariumning holatlarini va imkoniyatlarini akslantiruvchi funksiyalar joylashgan.

Vertikal menyudan foydalanib biz Stellarium dasturidagi joyning geografik kenglamasini va uzunlamasini ihtiyoriy belgilashimiz, kuzatuv vaqtini oʻzgartirishimiz, kosmik obyektlarni qidirib topishimiz, planitarium va dastur sozlamalarini oʻzgartirishimiz va yordam funksiyalaridan foydalanishimiz mumkin (4-rasm).

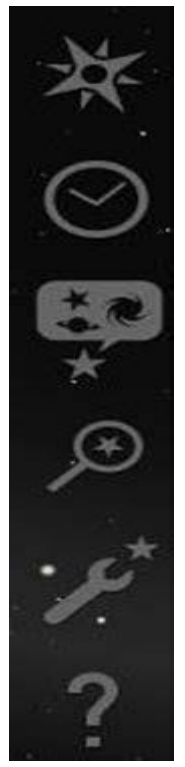

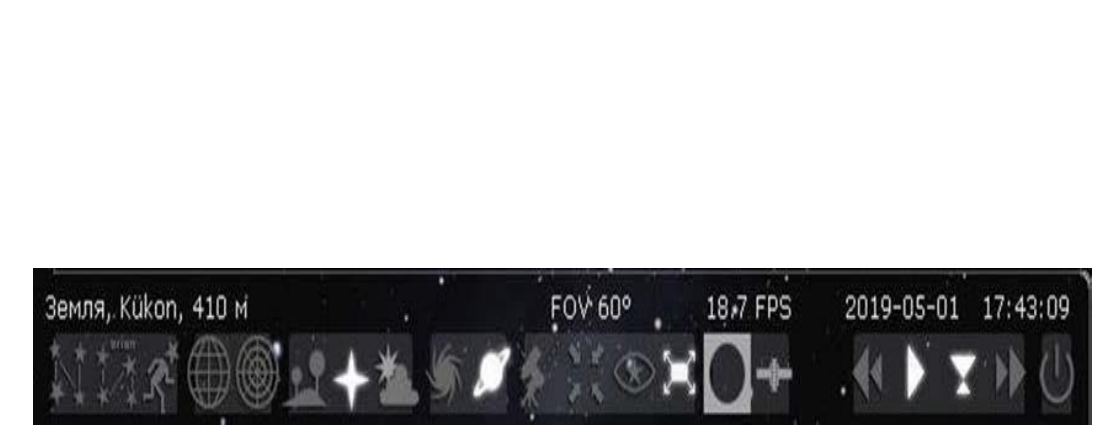

4- rasm.
5-rasm.
Gorizontal menyuda yulduz turkumlarini birlashtiruvchi chiziqlar, ularning nomlari, afsonaviy (*ramziy*) rasmlarini qoʻyishimiz, osmon koordinatalaridan foydalanishimiz, atmosfera va Yerni olib qoʻyishimiz, teleskopda kuzatish holatidan foydalanishimiz,

vaqtni oldinga oʻtkazishimiz yoki ortga qaytarishimiz va dasturdan chiqib ketish funksiyalaridan foydalanishimiz mumkin (5-rasm).

Stellarium darturining minglab ajoyib imkoniyatlari mavjud. Astronomiya fanining mustaqil qiziquvchi va izlanuvchilari, maktab oʻquvchilari va oʻqituvchilari, hatto oliy oʻquv yurtlari bakalavrlari, magistrantlari, bir soʻz bilan aytganda Stellarium dasturi hamma uchun birdek qoʻl keladi.

Koʻpchiligimiz, kechasi osmonga qarab, osmonda, yulduzlar orasiga koʻtarilishni orzu qilamiz. Kosmonavtlar kosmik kemalarda nimadi koʻrishadi? Ajoyib sayyoramiz Yerning aylanishinimi? *Kassini* kosmik kemasida Saturn sayyorasi halqalari boʻylab sayohatga chiqsak, biz qanday ajoyibotlarni koʻrgan boʻlar edik? Agar sizni bu savollar qiziqtirsa va siz ularga javob topishni xohlasangiz, siz *Celestia* dasturdan foydalanishingiz mumkin!

*Celestia* – bu Koinotning uch oʻlchamli (3D) ajoyib koʻrinishini taqdim etadigan simulyator. Ushbu dastur Vashington shtati, Sietl shahrida yashavchi, dasturchi *Kris Laurel* tomonidan 2001-yilda loyihalashtirilgan va amalga oshirilgan. U kosmosda sayohat qilish uchun bepul dastur yozishga qaror qildi va butun dunyo foydalanuvchilarining koʻpchiligiga ushbu dasturni taqdim qilishga erishdi. Uning qat'iyati va sadoqati hayotga shunday dasturni olib kirdiki, u avvalgilariga umuman oʻxshamas edi. *Celestia* sizga, Yerdan ajralib, Quyosh sistemasi va kosmosda har qanday joyga sayohat qilish imkonini beradi. Siz vaqt, tezlik, yoʻnalish tanlash bilan cheklanmaysiz. Agar xohlasangiz, Quyosh sistemasi chegarasidan tashqaridagi spiral simon Somon yoʻli galaktikamiz chegaralaridan chiqib ketishingiz mumkin. Kris Laurel, dasturning ilmiy aniqligini dinamik astronomiyaning ishonchli grafik manbalari bilan ta'minladi.

Ixlosmandlar va astronomlar *Celestia* dasturining 1.0 versiyasini internetdan koʻchirib olishni boshlashganlaridan soʻng, ushbu ajoyib dasturning salohiyatini yuqori baholadi. Keyingi yillarda dunyoning koʻplab iste'dodli vakillari Kris Laurelga qoʻshildilar. Ular *Celestia* ni nafaqat ajoyib simulyator sifatida yaratishga harakat qilishdi, balki *Gollivud* filmlari va sifatli grafik mahsulotlar bilan raqobatlasha oladigan yuqori sifatli dastur boʻlishi uchun, hatto eng kichik detallarning ham virtual olamini yaratishdi.

Ular bu vazifani muvaffaqiyatli bajarishdi. Bugungi kunda **7 300** dan ortiq kishi *Celestia* jamoasiga a'zo, 7 milliondan ortiq odam ushbu dasturni yuklab olgan va kosmik tadqiqotlar uchun foydalanib kelmoqda. Dastur nafaqat uyda, balki maktablarda ham, butun dunyodagi davlat idoralarida ham foydalanilmoqda. Ushbu dasturni rivojlantirishga yordam beradigan ishtirokchilar doimiy ravishda oʻsib

bormoqda. Unda 25 dan ortiq mamlakatdan kelgan rassomlar, dasturchilar, astrofiziklar, astronomlar, planetariya rahbarlari, animatorlar, muhandislar, oʻqituvchilar va talabalar, hukumat amaldorlari, tadbirkorlar va oddiy fuqarolar bor. Ular birgalikda *Celestia* dasturiga asoslangan kosmik dunyoni yaratdilar, shuningdek, *Celestia* ni muhim bir haqiqatga aylantiradigan qoʻshimcha qismlar va modullardan foydalanadilar.

Yuklab olingan dastur ilovasini kompyuterimizga oʻrnatish boshqa dasturlarni oʻrnatishdan farq qilmaydi.

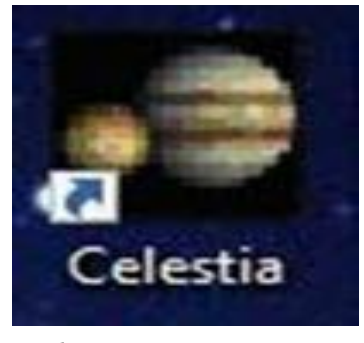

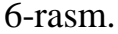

Celestia dasturi kompyuterimizga oʻrnatilganidan soʻng ishchi oynada dastur havolasi payda bo'ladi (6-rasm). Celestia dasturini ishga tushirish uchun ushbu havola ustiga sichqonchaning chap tugmasini ikki marta bosamiz. Dastur oʻziga hos animatsion koʻrinishda ishga tushadi. Dasturning ishlash holati markazlashgan obyektga asoslangan bo'lib foydalanuvchi tanlangan kosmik obyektni koinotdan kuzatadi. Dastur ona sayyoramiz Yerning koinotdan koʻrinishini akslantirgan holatda ishini boshlaydi (17-rasm). Dasturni boshqarish klaviatura va sichqonchaning alohida va birgalikda ishlashi orqali bajariladi. Klaviaturaning yuqoriga  $[\uparrow]$  va pastga  $[\downarrow]$ tugmalarini bosish orqali koʻrinishni 3600 ga vertikal oʻzgartirishimiz mumkin. Oʻnga  $[\rightarrow]$  va chapga  $[\leftarrow]$  tugmalari orqali tanlangan obyek koʻrinishini soat strelkasi va soat strelkasiga qarshi yoʻnalish boʻylab 3600 ga aylantirishimiz mumkin. Obyektning o'zini istalgan tomonga aylantirish uchun esa [Shift]+[ $\leftarrow$ ], [ $\uparrow$ ], [ $\downarrow$ ], [ $\rightarrow$ ] tugmalaridan foydalanamiz. Sichqonchaning chap tugmasini faollashtirgan holda haraktlantirsak koʻrinish ihriyoriy tomonga harakatlanadi. O'ng tugmani bosgan holatda harakatlantirsak tanlangan obyektni ihtiyhoriy holatda aylantirishimiz mumkin.

Osmon koordinatalari tizimi astronomiyada yulduzlarning osmon sferasidagi joylashuvini aniqlash uchun ishlatiladi. Celestia dasturida osmon koordinatalaridan foydalanish uchun **Bud** menyusidagi **Hacmpoйки просмотра** funksiyasini ishga tushiramiz. Natijada **Hacmpoйки** oynasi hosil boʻladi. Bu yerda Celestia dasturida oʻrnatilgan turli xil koordinata tizimlari roʻyxatini koʻrasiz. Ularning biri yoqilgan boʻlsa, tanlangan koordinata tizimiga muvofiq koordinata tarmogʻi ekranda hosil

32

boʻladi. Ushbu funksiya yordamida ekvatorial, gorizontal, gallaktikal va elliptikal koordinatalar tizimlaridan foydalanishimiz mumkin.

*Ekvatorial* koordinatalar sistemasidan foydalanish uchun *[; ]* tugmasini bosamiz. Natijada osmon sferasida 7–rasmda koʻrsatilganidek koordinata chiziqlari paydo boʻladi. Bu chiziqlar yordamida koinot obyekt-larning joylashuvini aniqlashimiz yoki koordinata qiymatlari orqali obyekrlarni qidirib topishimiz mumkin.

*Gorizontal* koordinatalar sistemasida yoritgichlarning oʻrni ikki koordinata bilan xarakterlanadi. Bulardan biri yoritgichning *azimuti A*, ikkinchisi uning *balandligi h* deyiladi.

Celestia dasturining imkoniyatlari juda ham koʻp. Agar biz ushbu dasturdan unumli foydalana olsak koʻsmik tasavvurlarimiz va dunyo qarashimiz sezilarli darajada kengayadi. Chunki bir Celestia dasturi yordamida koinot obyektlarining, ayniqsa Quyosh tizimidagi sayyoralar va ularning tabiiy yoʻldoshlarini kuzatishimiz, yaqin masofadan koʻrishimiz va ularning tryayektoriyalarini oʻrganishimiz mumkin.

## **MUHOKAMA**

Maqolada keltirilgan dasturiy vositalar astronomiya kursiga oid soʻnggi yillardagi dasturlar boʻlsa, bunday dasturiy vositalar juda koʻplab topiladi. Bugungi kunda AKT ni oʻquv jarayonida qoʻllash oʻquvchilarni fanga boʻlgan qiziqishinini va darsni oʻzlashtirish foizini sezilarli darajada orttiradi. Oʻqituvchining oʻzi esa texnologik jarayonda zamon bilan hamnafas, darslarni bir necha manbalar va eng soʻngi yangiliklar bilan boyituvchi, oʻquvchi koʻz oʻnggida esa mukammal shaxs sifatida shakllanib boradi. Shu bilan birga ta'lim beruvchi oʻz fani ustida tinimsiz mehnat qiladi va AKTdan foydalanish tajribasi ortadi.

#### **XULOSA**

Astronomiya fanini oʻqitish jarayonida zamonaviy informatsion va telekommunikatsion texnologiyalarni faol qoʻllash, oʻquv jarayonida oʻqituvchining oʻrni, roli va pedagogik faoliyatini ma'lum darajada oʻzgartirishiga olib keladi. Oʻqituvchilar tomonidan oʻquv kurslarini tayyorlashda faoliyat murakkablashib, maxsus malaka va usullarni hamda oʻquv materiallarini tayyorlash sifatiga e'tiborni kuchaytirishni talab etadi. AKT ni oʻquv jarayonida qoʻllash oʻquvchilarni fanga boʻlgan qiziqishinini va darsni oʻzlashtirish foizini sezilarli darajada orttiradi. Oʻqituvchining oʻzi esa texnologik jarayonda zamon bilan hamnafas, darslarni bir necha manbalar va eng soʻngi yangiliklar bilan boyituvchi, oʻquvchi koʻz oʻnggida esa mukammal shaxs sifatida shakllanib boradi. Shu bilan birga ta'lim beruvchi oʻz fani ustida tinimsiz mehnat qiladi va AKTdan foydalanish tajribasi ortadi.

# ADABIYOTLAR RO'YXATI

1. Tillaboyev, A. M. (2021). ASTRONOMIYA FANINING ILMIY-TADQIQOT YUTUQLARINI TA'LIM TIZIMIGA QO'LLASHNING NAZARIY ASOSLARI. Academic research in educational sciences, 2(2).

2 Tillaboyev, A. M. (2021). ASTRONOMIYA KURSINI O'QITISHDA ZAMONAVIY ILMIY-TADQIQOT NATIJALARIDAN FOYDALANISHNING METODIK TIZIMI. Academic research in educational sciences, 907-913

3. Nurmamatov, S. (2020). Astronomiya kursining astrofizika boʻlimiga doir masalalar yechish metodikasi.». Oʻzbekistonda ilmiy-amaliy tadqiqotlar» mavzusidagi respublika.

4. Eraliyevich, Nurmamatov Sheroz. "CONCEPTUAL FUNDAMENTALS OF MODERN TECHNOLOGY OF TEACHING ASTRONOMY IN GENERAL SECONDARY SCHOOLS."

5. Nurmamatov, S., 2020. Umumiy oʻrta ta'lim maktablarida astronomiya fanidan" Osmon sferasi, uning asosiy nuqtalari, aylanalari va chiziqlari" mavzusiga doir masala yechish metodikasi. Fizika, matematika va informatika, 1(1), pp.37-44.

6. Tillaboyev A., (2020). Quyosh fizikasini oʻqitishda zamonaviy bilimlarni

qo"llashning nazariy asoslari. Fizika, matematika va informatika, 1(3), pp.21-28.

7.Georg Zotti, A. W. (2019). Stellarium 0.19.0 User Guide.

8.Gregorio, F. (2010). *Руководство пользователя Celestia*. Copyright © 2000, 2010 – с любезностью от Chris Laurel.

9. Mamadazimov, M., & Rizayev, T. (2016). *Uzluksiz ta'lim tizimida astronomiyani* o'qitishning muammolari. Toshkent: ZUXRA BARAKA BIZNES.

10. N.S.Saidaxmedova, A. (1999 y). Yangi pedagogik texnologiya mohiyati va zamonaviy loyihasi. Toshkent.